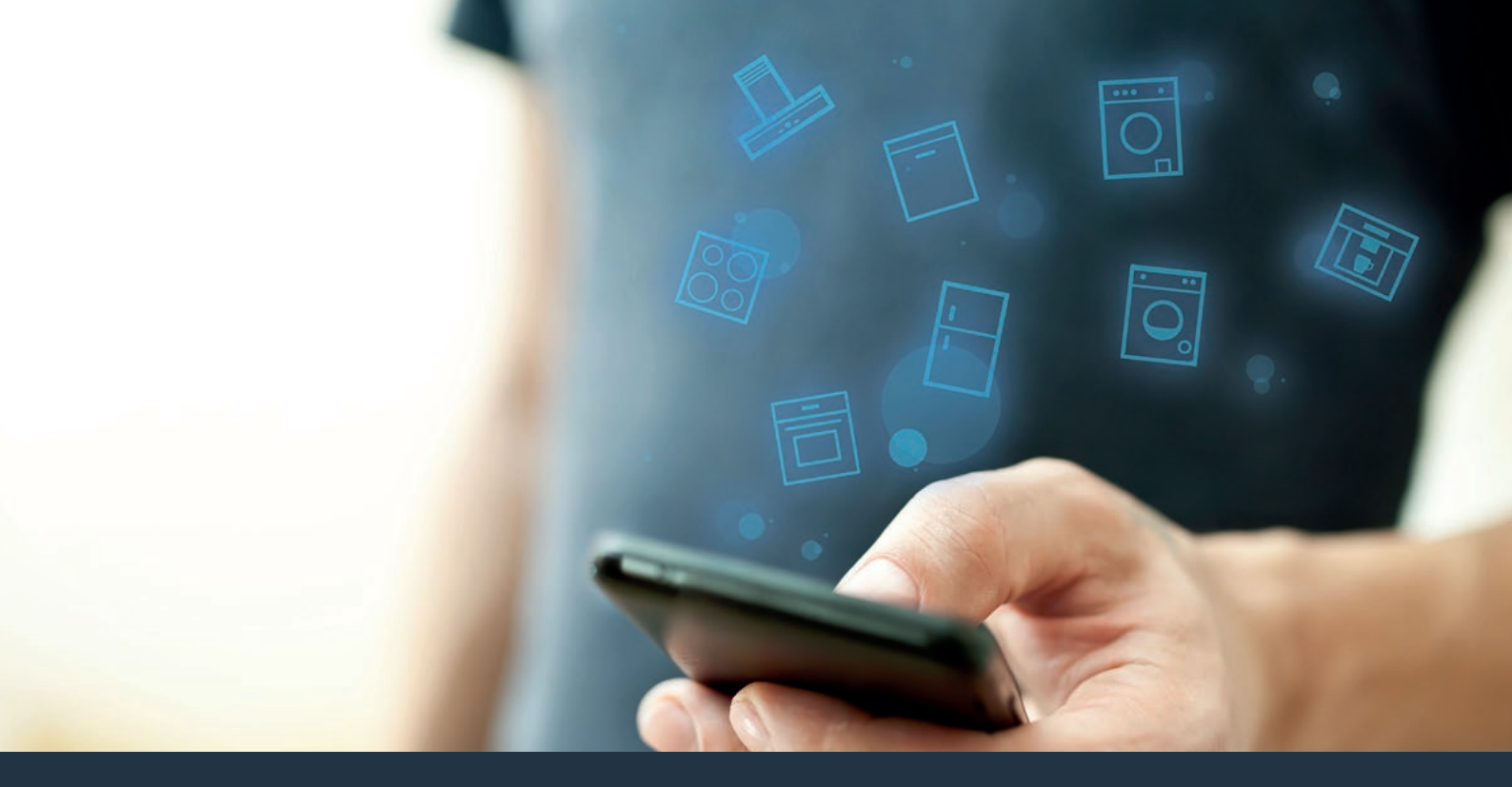

### Yhdistä kodinkoneesi – tulevaisuuteen.

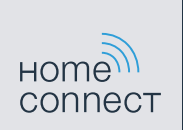

Pikaopas

### Kotisi tulevaisuus alkaa nyt! Hienoa, että käytät Home Connect -sovellusta \*

Onneksi olkoon – käytät tulevaisuuden kylmälaitetta, joka jo tänään helpottaa arkeasi.

#### Mukavampi.

Home Connect -sovelluksen avulla voit ohjata kodinkoneitasi milloin ja missä haluat. Helposti ja intuitiivisesti älypuhelimen tai tabletin kautta. Säästyt turhilta matkoilta ja odottelulta ja sinulle jää enemmän aikaa asioille, jotka ovat sinulle tärkeitä.

#### Helpompi.

Voit muuttaa käyttöasetuksia (esimerkiksi merkkiääniä tai yksilöllisiä ohjelmia) sovelluksen selkeän kosketusnäytön kautta. Se on vielä helpompaa ja tarkempaa kuin itse laitteella, ja kaikki tiedot, käyttöohjeet ja lukuisat ohjevideot ovat aina käytettävissäsi.

#### Verkottuneempi.

Inspiroidu ja tutustu lukuisiin lisäpalveluihin, jotka on räätälöity juuri laitteillesi sopiviksi: käytettävissäsi on reseptikokoelmia, laitteen käyttöä koskevia vinkkejä ja paljon muuta. Voit tilata sopivia lisävarusteita milloin tahansa muutamalla napsautuksella.

ନ

\* Home Connect -toiminnon saatavuus riippuu kunkin maan Home Connect -palveluista.

Home Connect -palveluita ei ole saatavilla kaikissa maissa. Lisätietoja löytyy osoitteesta www.home-connect.com.

### Mitä tarvitset kodinkoneen yhdistämiseksi Home Connect -sovellukseen?

- Älypuhelimessasi tai tabletissasi on käyttöjärjestelmän uusin versio.

Kodinkoneen sijoituspaikassa on kotiverkkoyhteys (WLAN).
Kotiverkon (WLAN) verkkotunnus ja salasana:

Verkkotunnus (SSID):

Salasana (Key):

#### Kolme askelta helpompaan arkeen:

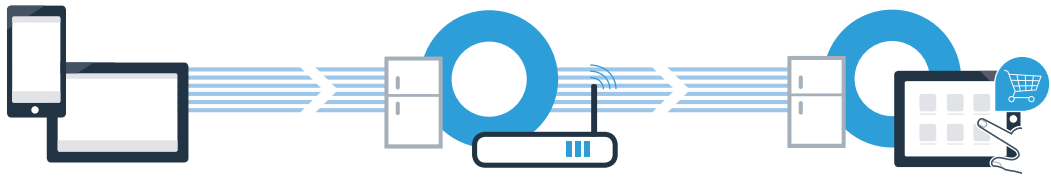

- 1. Sovelluksen asentaminen
- 2. Kodinkoneen yhdistäminen WLAN-verkkoon
- 3. Kodinkoneen yhdistäminen sovellukseen

## Vaihe 1: Tee Home Connect -sovelluksen asetukset

Avaa älypuhelimessa tai tabletissa App Store (Apple-laitteet) tai Google Play Store (Android-laitteet).

B Anna Store-sovelluskaupassa hakusana "Home Connect".

C Valitse Home Connect -sovellus ja asenna sovellus älypuhelimeen tai tablettiin.

HANKI

Käynnistä sovellus ja luo Home Connect -yhteys. Sovellus ohjaa sinut kirjautumisprosessin läpi. Merkitse lopuksi muistiin käyttämäsi sähköpostiosoite ja salasana.

Home Connect -kirjautumistiedot:

Sähköposti:

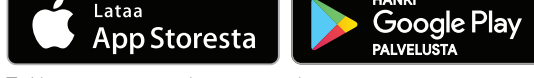

Tarkista saatavuus osoitteesta www.home-connect.com

Salasana:

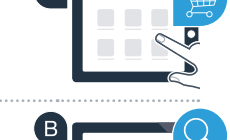

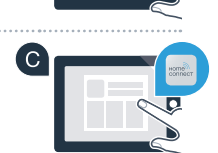

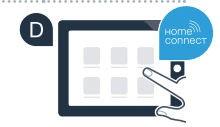

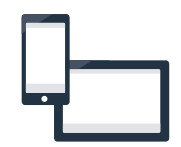

### Vaihe 2 (ensimmäinen käyttöönottokerta): Yhdistä kylmälaite kotiverkkoon (WLAN)

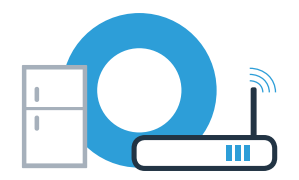

A Yhdistä kodinkone ja kytke se päälle.

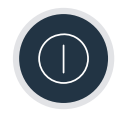

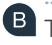

Tarkista, onko kotiverkon reitittimessä WPS-toiminto (automaattinen yhdistäminen). Joissakin reitittimissä on esimerkiksi WPS-painike. (Lisätietoja löydät reitittimen käyttöoppaasta.)

C Onko reitittimessä WPS-toiminto (automaattinen yhdistäminen)?

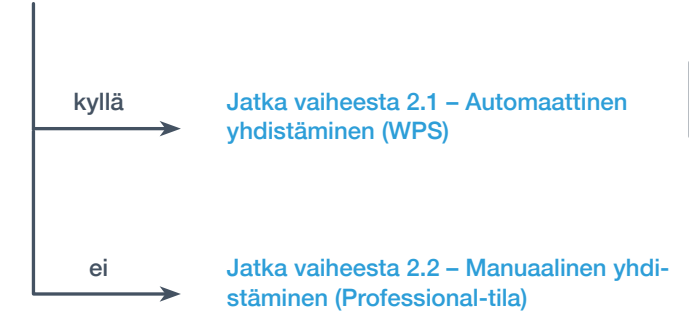

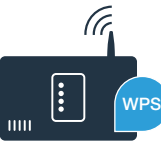

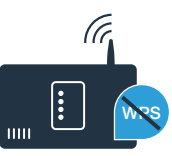

## Vaihe 2.1: Kylmälaitteen automaattinen yhdistäminen kotiverkkoon (WLAN)

Paina samanaikaisesti valitsimia "options" ja "alarm off/lock". Pakastinosan näyttöön ilmestyy "Cn" (Connectivity = Home Connect -valikko).

Huomautus: Varmista, että painat kumpaakin valitsinta samanaikaisesti. Jos painat vain pitkään **"alarm off/lock"** -painiketta, valitsimien käyttö estyy.

Painele valitsinta "options", kunnes pakastinosan näyttöruutuun ilmestyy "AC" ja jääkaappiosan näyttöruutuun ilmestyy "OF".

C Käynnistä automaattinen yhdistäminen painamalla valitsinta "+". Jääkaappiosan näyttöruutuun ilmestyy nyt 2 minuutin ajaksi animaatio. Suorita tänä aikana seuraavat vaiheet.

Aktivoi kotiverkon reitittimen WPS-toiminto seuraavien 2 minuutin kuluessa. (Joissakin reitittimissä on esimerkiksi WPS-/WLAN-painike. Lisätietoja löydät reitittimen käyttöoppaasta.)

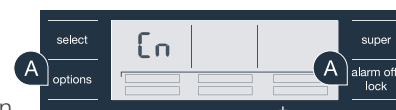

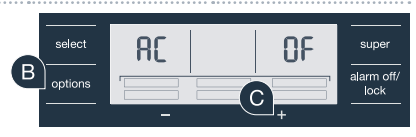

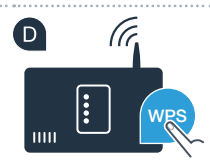

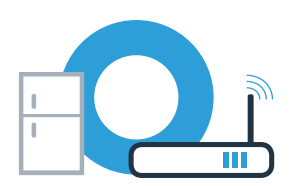

## Vaihe 2.1: Kylmälaitteen automaattinen yhdistäminen kotiverkkoon (WLAN)

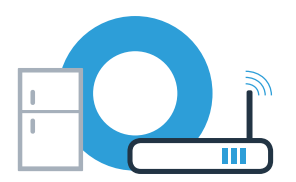

E Kun yhteys on saatu, jääkaappiosan lämpötilanäytössä vilkkuu **"On"**. Jatka sitten suoraan vaiheesta 3.

Jos jääkaappiosan näyttöruudussa näkyy "OF", yhteyttä ei onnistuttu luomaan 2 minuutin kuluessa.

1. Tarkista, onko kylmälaite kotiverkon (WLAN) toimintaetäisyydellä.

2. Aloita uudelleen kohdasta A tai luo yhteys manuaalisesti (vaihe 2.2).

# Vaihe 2.2: Kylmälaitteen manuaalinen yhdistäminen kotiverkkoon (WLAN)

A Paina samanaikaisesti valitsimia "options" ja "alarm off/lock". Pakastinosan näyttöön ilmestyy "Cn" (Connectivity = Home Connect -valikko).

Huomautus: Varmista, että painat kumpaakin valitsinta samanaikaisesti. Jos painat vain pitkään "alarm off/lock" -painiketta, valitsimien käyttö estyy.

**B** Painele valitsinta "options", kunnes pakastinosan näyttöruutuun ilmestyy "SA" (manuaalinen vhtevs) ja jääkaappiosan nävttöruutuun ilmestvv "OF".

(C) Käynnistä manuaalinen yhdistäminen painamalla valitsinta "+". Jääkaappiosan näyttöruutuun ilmestyy nyt 5 minuutin ajaksi animaatio. Suorita tänä aikana seuraavat vaiheet.

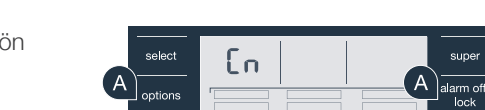

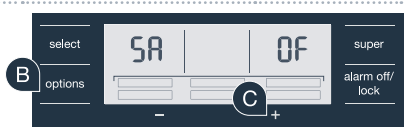

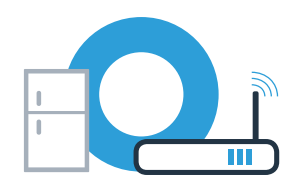

euna

# Vaihe 2.2: Kylmälaitteen manuaalinen yhdistäminen kotiverkkoon (WLAN)

Kylmälaitteesi on nyt muodostanut tiedonsiirtoa varten oman verkkotunnuksella (SSID) "**HomeConnect**" varustetun WLAN-verkon, johon voit muodostaa yhteyden älypuhelimella tai tablettitietokoneella.

E Siirry tätä varten älypuhelimesi tai tablettitietokoneesi yleiseen asetusvalikkoon ja hae näkyviin WLAN-asetukset.

Yhdistä älypuhelin tai tablettitietokone WLAN-verkkoon (SSID) **"HomeConnect"** (WLAN-salasana [Key] on "HomeConnect"). Yhdistäminen voi kestää jopa 60 sekuntia!

G Kun yhdistäminen on onnistunut, avaa Home Connect -sovellus älypuhelimessa tai tablettitietokoneessa.

Sovellus etsii nyt kylmälaitetta muutaman sekunnin ajan. Kun kylmälaite on löytynyt, syötä kotiverkon (WLAN) verkkotunnus (SSID) ja salasana (Key) niitä varten oleviin kenttiin.

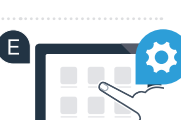

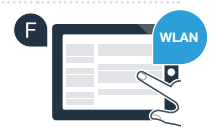

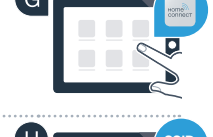

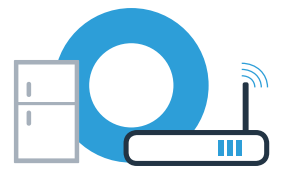

Jos jääkaappiosan näyttöruudussa näkyy **"OF"**, yhteyttä ei onnistuttu luomaan. Tarkista, onko kylmälaite kotiverkon (WLAN) toiminta-alueella, ja toista tarvittaessa menettely.

## Vaihe 2.2: Kylmälaitteen manuaalinen yhdistäminen kotiverkkoon (WLAN)

Valitse tämän jälkeen "Siirrä kodinkoneelle".

Kun yhteys on saatu, jääkaappiosan lämpötilanäytössä vilkkuu "On". Nyt voit yhdistää kylmälaitteen sovellukseen.

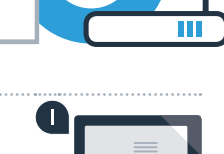

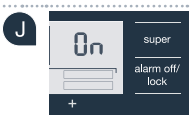

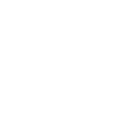

### Vaihe 3: Yhdistä kylmälaite Home Connect -sovellukseen

Kun kylmälaitteen ja kotiverkon välinen yhteys on luotu, paina samanaikaisesti valitsimia "options" ja "alarm off/lock". Pakastinosan näyttöön ilmestyy "Cn" (Connectivity = Home Connect -valikko).

Varmista, että painat kumpaakin valitsinta samanaikaisesti. Jos painat vain pitkään **"alarm off/lock"** -painiketta, valitsimien käyttö estyy.

B Painele valitsinta "options", kunnes pakastinosan näyttöruutuun ilmestyy "PA" ja jääkaappiosan näyttöruutuun ilmestyy "OF".

Paina valitsinta **"+"**, jolloin kylmälaite yhdistetään sovellukseen. Jääkaappiosan näyttöruutuun ilmestyy animaatio. Kun kylmälaite on yhdistetty sovellukseen, jääkaappiosan näyttöruutuun ilmestyy **"On"**.

Odota, kunnes mobiililaitteen Home Connect App -sovellus näyttää kylmälaitteen. Valitse sitten "**Yhdistä**". Jos kylmälaite ei tule automaattisesti näkyviin, valitse Home Connect App -sovelluksessa ensin "**Lisää laite**" ja sitten valitse haluamasi laitteen vieressä näkyvä "+".

Noudata sovelluksen ohjeita toimenpiteen päättämiseksi.

Kun yhteys on saatu, pakastinosan näyttöruutuun ilmestyy **"PA"** ja jääkaappiosan näyttöruutuun ilmestyy **"On"**.

**Yhdistäminen epäonnistui:** Varmista, että älypuhelimesi tai tablettitietokoneesi on kotiverkossa (WLAN). Toista vaiheen 3 toimenpiteet. Mikäli jääkaappiosan näyttöruutuun tulee **"Er"**, voit palauttaa kylmälaitteen asetukset. Lisätietoja asetuksien palauttamisesta ja muita vinkkejä löytyy käyttöohjeesta.

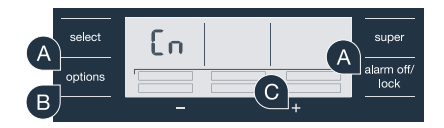

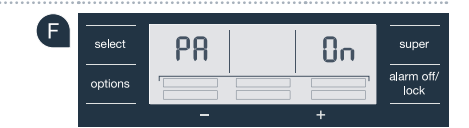

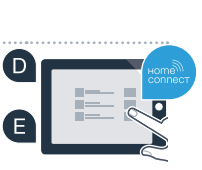

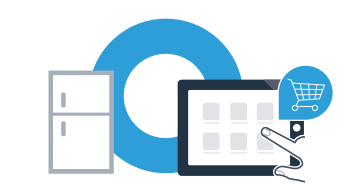

#### Home Connect: vahva kumppani verkottuneeseen tulevaisuuteen.

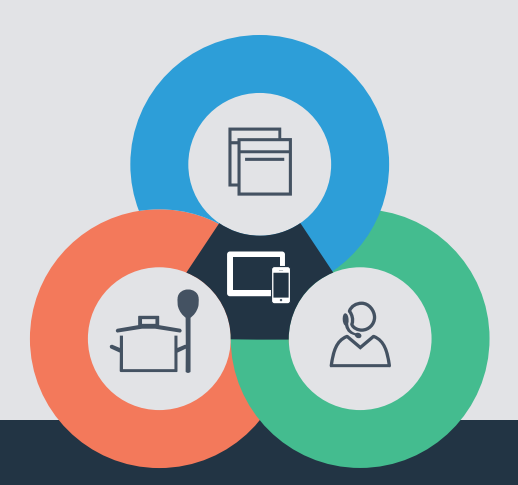

Onko sinulla kysyttävää tai haluatko kääntyä Home Connect -asiakaspalvelun puoleen? Vieraile sivustollamme **www.home-connect.com** 

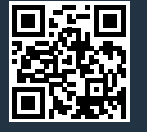

#### Home Connect on Home Connect GmbH -yhtiön palvelu

Apple App Store ja iOS ovat Apple Inc. -yhtiön tuotemerkkejä Google Play Store ja Android ovat Google Inc. -yhtiön tuotemerkkejä Wi-Fi on Wi-Fi Alliancen tuotemerkki

fi (9608) 8001034416